## 奇安信 sslvpn 安装使用手册

为了方便在出差或在家时访问 BIMSA 的内网资源,我们将提供 SSL VPN 解决方案。 1.下载软件

软件下载链接: <u>https://appstore.gianxin.com/app/download</u>根据您的需要下载对应的客户端;

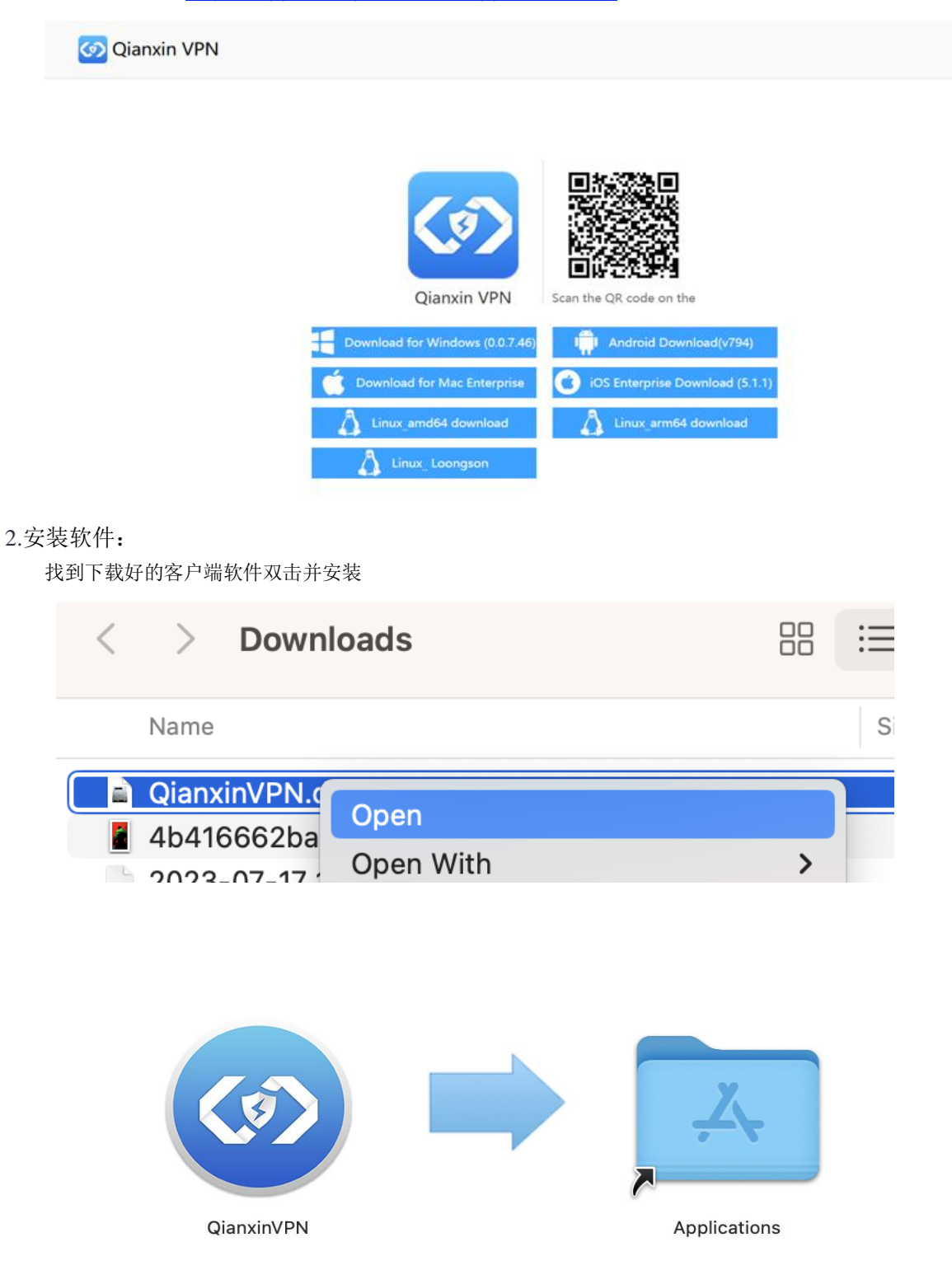

3.配置与登录

服务器 IP: sslvpn.bimsa.cn

在 Launchpad 中找到已安装的奇安信 VPN 并打开,输入服务器地址和端口;

| 服务器端口: 4440    |                 |          |            |
|----------------|-----------------|----------|------------|
| Q Search       |                 |          |            |
| Microsoft Word | Microsoft Excel | OneDrive | QianxinVPN |
|                |                 |          |            |

如果收到提示"'QianxinVPN'无法打开,因为 Apple 无法检查其是否包含恶意软件",请前往"系统偏好设置",找到"安全性与隐私",然后选择"安全性"选项卡。在那里,选择"仍要打开"以解决"'QianxinVPN' 被阻止"的提示。

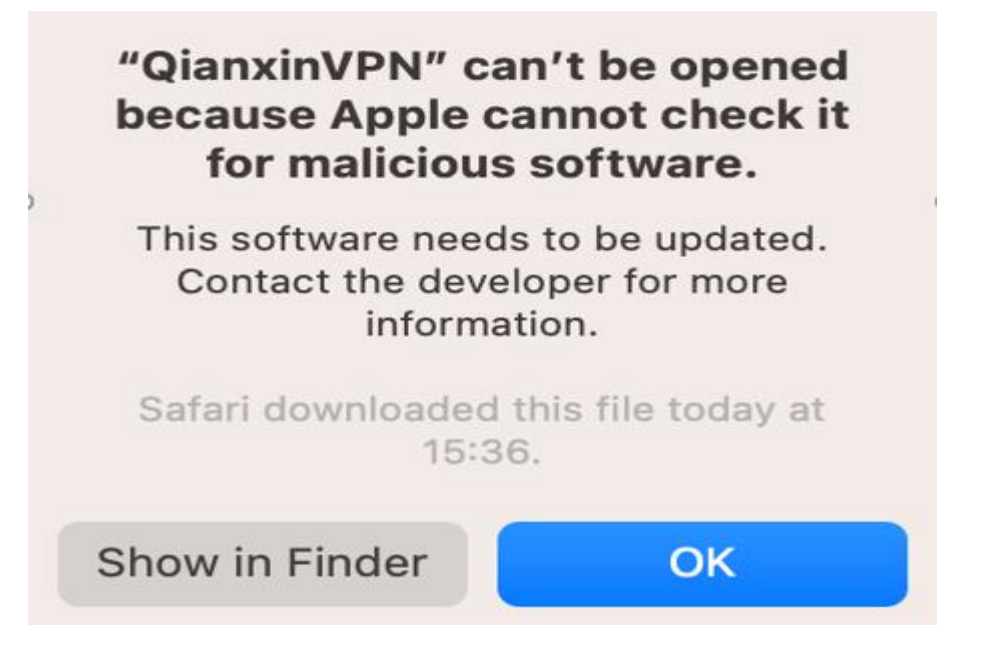

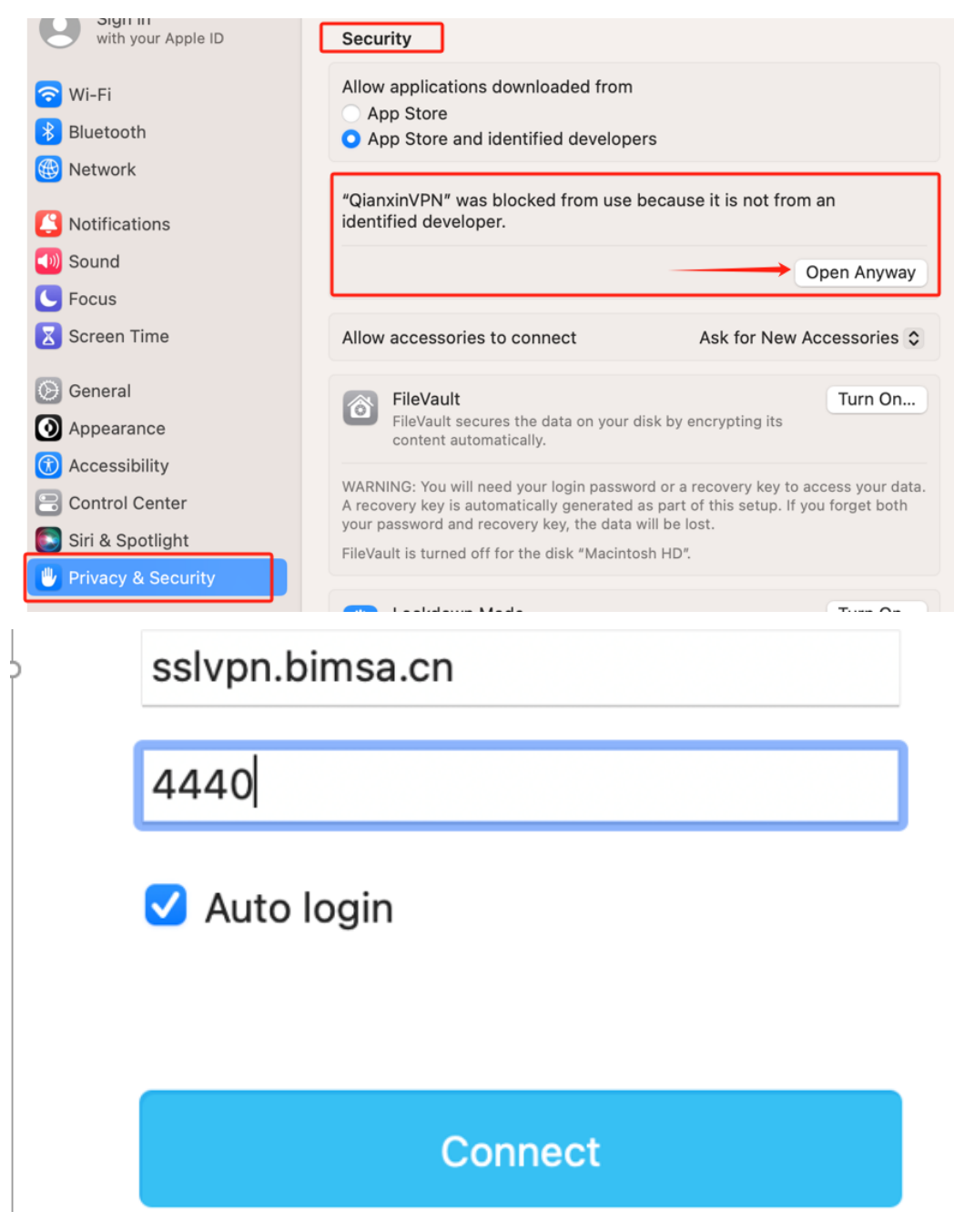

在认证栏中选择 **BIMSA**,并使用您的 LDAP 账号和密码进行登录(LDAP 账户是您连 eduroam 网络的 邮箱和密码);如果您是学生请选择**本地认证**,使用您连网的手机号默认密码 **11qqQQQQ** 并修改密码后 使用;

| BIMSA | $\sim$ |  |  |
|-------|--------|--|--|
| 本地认证  |        |  |  |
| BIMSA |        |  |  |

## 您可以看到您的访问资源,并最小化 VPN 客户端;

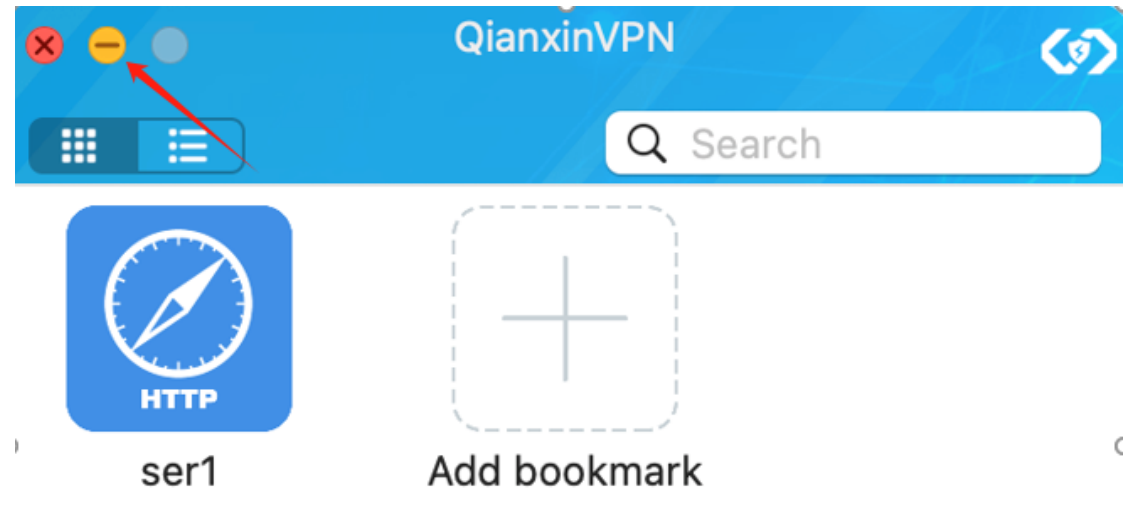

## 4.访问您的资源

最小化 VPN 客户端后,您可以直接在浏览器或终端软件(如 Chrome、SecureCRT)中访问您的资源;

| ▲ 不安全 /index.php?re | quest=zabbix.php%3Faction%3Ddashboard.view%26dashboardid%3D1 |  |  |  |  |  |  |
|---------------------|--------------------------------------------------------------|--|--|--|--|--|--|
|                     |                                                              |  |  |  |  |  |  |
|                     |                                                              |  |  |  |  |  |  |
|                     |                                                              |  |  |  |  |  |  |
|                     |                                                              |  |  |  |  |  |  |
|                     |                                                              |  |  |  |  |  |  |
|                     | ZABBIX                                                       |  |  |  |  |  |  |
|                     | 用户名称                                                         |  |  |  |  |  |  |
|                     |                                                              |  |  |  |  |  |  |
|                     | 密码                                                           |  |  |  |  |  |  |
|                     |                                                              |  |  |  |  |  |  |
|                     | ✓ 30天内记住我                                                    |  |  |  |  |  |  |
|                     | 登录                                                           |  |  |  |  |  |  |
|                     |                                                              |  |  |  |  |  |  |
|                     | 帮助,支持                                                        |  |  |  |  |  |  |
|                     |                                                              |  |  |  |  |  |  |
|                     |                                                              |  |  |  |  |  |  |
|                     | 该向异将帮助您创建用于连接到远程服务器的新会活。                                     |  |  |  |  |  |  |
|                     |                                                              |  |  |  |  |  |  |
|                     |                                                              |  |  |  |  |  |  |
|                     | 您想建立什么类型的连接?                                                 |  |  |  |  |  |  |
|                     |                                                              |  |  |  |  |  |  |
|                     | 协议(P): SSH2 ~                                                |  |  |  |  |  |  |
|                     |                                                              |  |  |  |  |  |  |
| )                   |                                                              |  |  |  |  |  |  |
|                     |                                                              |  |  |  |  |  |  |
|                     |                                                              |  |  |  |  |  |  |

| <b>-</b> | E                                                                                                    |                      | Secure                                    | RT                                           | כ                                                 |                    |                                        |                     |                                                   |              |                                   |  |
|----------|----------------------------------------------------------------------------------------------------|----------------------|-------------------------------------------|----------------------------------------------|---------------------------------------------------|--------------------|----------------------------------------|---------------------|---------------------------------------------------|--------------|-----------------------------------|--|
| Z        | て(牛(E)                                                                                                    | 编辑(E                 | 视图(⊻)                                     | 选项( <u>O</u> )                               | 传输(工)                                             | 脚本( <u>S</u> )     | 工具(L)                                  | 窗口(W)               | 帮助( <u>H</u> )                                    |              |                                   |  |
| ={       | . 4                                                                                                    | <b>°</b> ₀ 🛱         | 输入主机·                                     | <alt+r></alt+r>                              | Di Di                                             | ) 🗂 Ä              | ⊜   ⊀                                  | \$ 🖬 🕇              | ? 🖪                                               |              |                                   |  |
| 411      | 🗸 BS                                                                                                    | W-HJ-A               | 15- <b>B</b> ×                            |                                              |                                                   |                    |                                        |                     |                                                   |              |                                   |  |
| 话管理 命令管理 | ****<br>* Co<br>* Wi<br>* no<br>****<br><bsw< td=""><td>pyrighthout<br/>decon</td><td>*******<br/>the own<br/>piling o<br/>*******</td><td>********<br/>004-2022<br/>er's pri<br/>or rever</td><td>*******<br/>New Hi<br/>or writ<br/>'se-eng'<br/>*****</td><td>Sten co<br/>ineerin</td><td>******<br/>nologie<br/>nsent,<br/>g shall</td><td>25 CO.,<br/>I be all</td><td>**************<br/>Ltd. All righ<br/>owed.<br/>*****</td><td>************</td><th>****<br/>ed. *<br/>*<br/>*<br/>*<br/>*</th><th></th></bsw<> | pyrighthout<br>decon | *******<br>the own<br>piling o<br>******* | ********<br>004-2022<br>er's pri<br>or rever | *******<br>New Hi<br>or writ<br>'se-eng'<br>***** | Sten co<br>ineerin | ******<br>nologie<br>nsent,<br>g shall | 25 CO.,<br>I be all | **************<br>Ltd. All righ<br>owed.<br>***** | ************ | ****<br>ed. *<br>*<br>*<br>*<br>* |  |

如有任何建议或问题,请发送邮件至 <u>itsupport@bimsa.cn</u>。感谢您的支持!